## PLANNING YOUR COURSES IN THE DEGREE PLANNER Plan your Spring 17 & Fall 17 Semesters by September 21

1. Login to my.csusm.edu and click on your Student Center.

| 2. | Now open your Degree Planner.            | Academics<br>earch<br>Degree Planner<br>nroll<br>Ny Academics<br>Schedule Assistant |            |
|----|------------------------------------------|-------------------------------------------------------------------------------------|------------|
| 3. | Click OK.                                |                                                                                     |            |
| 4. | This page will open up. Don't spend time | e here, just click '(                                                               | Continue'. |

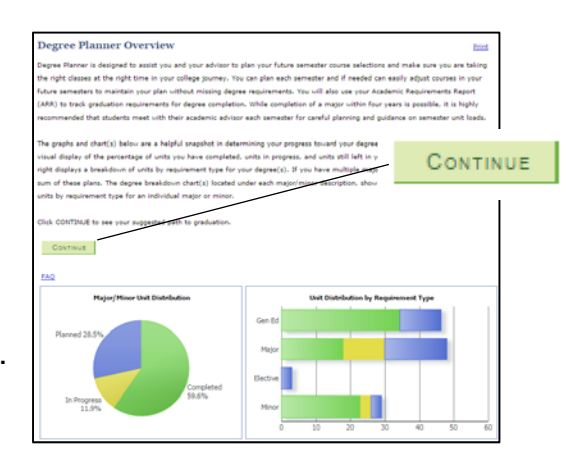

- 5. Review your default Degree Planner. Consider the following. Is a course being suggested in your spring17 or fall17 semesters that you've already completed w/ transfer credit or a test score? If yes, follow instructions on the reverse side of this document before moving on to number 6.
- 6. Click on 'Edit Preferences'.

'Edit Preferences' is used to adjust the number of units you plan to take each semester. The default is 15 units. If you would like to take less, you can adjust it here and the Degree Planner will automatically re-assign courses to other semesters based on your changes. If you're okay with 15 units each semester, you won't need to edit your preferences.

Note: If you reduce the units you plan to take in a semester, they will need to be added to a different semester or you may need to add (+) an additional / semester to your plan.

| Future Units / |               |          |     |                  |                 |   |   |  |  |  |  |
|----------------|---------------|----------|-----|------------------|-----------------|---|---|--|--|--|--|
| *Term          | *Target Units | $\frown$ | A I | pprox Begin Date | Approx End Date |   |   |  |  |  |  |
| Fall 2016 🔻    |               | 15       | 08  | /29/2016         | 12/17/2016      | + | - |  |  |  |  |
| Spring 2017 V  |               | 15       | 9   | /23/2017         | 05/19/2017      | + | - |  |  |  |  |
|                |               |          | _   |                  |                 |   |   |  |  |  |  |

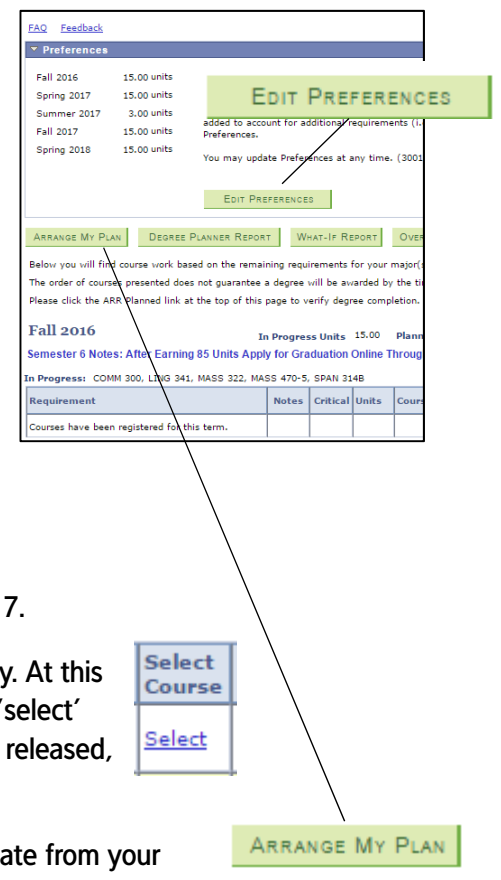

7. Return to your Degree Planner to set the courses you plan to take in spring17 and fall17.

While you're welcome to select specific courses from the 'Select' list, it is not necessary. At this time, we just need to know that you're planning to take a class from the category the 'select' line represents. You will receive an email in November, when the new class schedule is released, prompting you to go back and select specific courses from the 'Select' lines.

If you're okay with the suggested plan, no further action is required. If you wish to deviate from your suggested plan, click on 'Arrange My Plan' to drag and drop courses to different semesters.

Note: Courses with prerequisites cannot be dragged into a semester before the prerequisite course.

8. Congratulations! Your Degree Planner is done for now! In November you'll be asked to return to the Degree Planner to select specific courses, then use the Schedule Assistant to help you choose a schedule and register for classes.

## **TO VERIFY TRANSFER CREDIT AND TEST SCORES:**

If your Degree Planner is suggesting a course you have already fulfilled with a transfer course or a test score (AP, IB, CLEP) and the course/test score has not yet been posted to your record, OR you have a course in progress at another institution, you can remove these courses from your Degree Planner.

|    |                                                                | Academics                                        |
|----|----------------------------------------------------------------|--------------------------------------------------|
| А. | Login to <u>my.csusm.edu</u> and click on your Student Center. | Search                                           |
| B. | In the drop-down menu, select 'Transfer Credit: Report'.       | Degree Planner<br>Enroll                         |
|    |                                                                | <u>My Academics</u><br><u>Schedule Assistant</u> |
|    |                                                                | Transfer Credit: Repo 🔻 🛞                        |

C. Your report will list all of the transfer credit (courses and tests) that have been posted to your record.

If something has not yet been posted to your record that clears a requirement suggested by your Degree Planner for either spring 17 or fall 17, and you are certain you've met the requirement, click the "x'' on the course line.

| Requirement                                                                                              | Notes | Critical | Units | Course   | Info | Select<br>Course | Lock | Advisor<br>Message | Remov | /e |
|----------------------------------------------------------------------------------------------------|-------|----------|-------|----------|------|------------------|------|--------------------|-------|----|
| GE - Humanities, Social Science or Critical Thinking<br>(Fulfills GE Areas A3, C1, C2, DH, DC, D, DorD7) |       |          | 3     | HIST 131 | 0    | <u>Select</u>    |      |                    | ( ×   | )  |

- D. You will then be prompted to supply the reason for removing the requirement:
  - 'Course taken at Community College'
  - 'Test Credit AP, IB, CLEP'

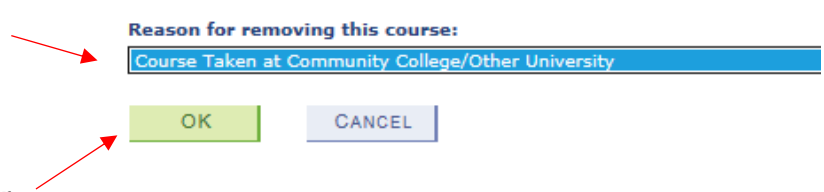

- E. Click 'OK' to update your Degree Planner.
- F. A message will appear at the bottom of the Degree Planner stating which course has been removed.

Note: This does not mean you are exempt from the requirement! The course can always be restored if you made a mistake.

E. Proceed to number 6 on the reverse side of this page.